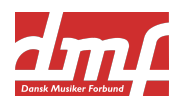

## Guide til stemmeafgivelse

Til dette års kongres vil afstemningerne forgå elektronisk gennem Assembly Voting. Det er derfor vigtigt at du medbringer en computer, IPad, telefon eller lignende, der kan gå på nettet og derved har adgang til din mail.

Når hver afstemning påbegyndes, kan denne guide følges.

| <b>1. Du modtager en mail</b><br>Du vil modtage en mail hvori o<br>valgkode er angivet.<br>Du skal tilgå afstemningssitet<br>klikke på knappen "Gå til logir | lin Ansembly Voti<br>Annual general a<br>Til: Christian Ba<br>Svar til: no-reply<br>ved at | ng<br>ssembly<br>nja,<br>@mail.assembly-voting.com | Assemblu                                                                     |
|----------------------------------------------------------------------------------------------------|--------------------------------------------------------------------------------------------|----------------------------------------------------|------------------------------------------------------------------------------|
| Herefter åbner et vindue i din                                                                                                    | browser,                                                                                   |                                                    | Voting                                                                       |
| hvor du bliver bedt om at logg                                                                                                    | e ind.                                                                                     |                                                    | Kære Christian Banja                                                         |
|                                                                                                    |                                                                                            |                                                    | Dette er din valgkode: 6CQPCEX3L9<br>Klik her for at logge ind: Gå til login |
|                                                                                                    |                                                                                            |                                                    | Årlig generalforsamling                                                      |
| 2. Login                                                                                                    |                                                                                            |                                                    |                                                                              |
| Indtast dine oplysninger                                                                                                    | English -                                                                                  | Sign in to continue                                |                                                                              |
| for at logge ind.                                                                                                    | Assembly                                                                                   | Date of birth                                      | <u>م</u>                                                                     |
|                                                                                                    | Voting                                                                                     | Election code                                      |                                                                              |
|                                                                                                    | Annual general assembly                                                                    |                                                    | ø                                                                            |
|                                                                                                    | Welcome to the election site                                                               |                                                    | Sign in                                                                      |
|                                                                                                    |                                                                                            |                                                    |                                                                              |

## 3. Afstemning site

Du er nu logget ind og kan trygt blive på siden. Når der skal stemmes, vil sitet opdateres med den relevante stemmeseddel, og du vil have adgang til at afgive din stemme.

|                   | 1. Afstemning slide          | e            |
|-------------------|------------------------------|--------------|
| 1. Godkendelse af | dirigent                     |              |
| 2. Ekstra         |                              |              |
| pkt. 1) Godker    | <del>delse af dirigent</del> |              |
|                   |                              | Sæt 1 kryds  |
| Ja                |                              |              |
| Nej               |                              |              |
| Blank stemme      |                              |              |
|                   |                              | Afgiv stemme |
|                   |                              |              |

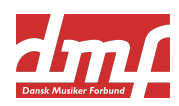

## 4. afgive din stemme

Du skal afgive din stemme ved at sætte et kryds ud fra den valgmulighed du ønsker at afgive din stemme på.

Herefter skal du afgive din stemme ved at trykke på knappen "afgiv stemme" nederst ved stemmesedlen.

| 1. Godkendelse | e af dirigent        |
|----------------|----------------------|
| Z. EKSITA      |                      |
| pkt. 1) Godk   | kendelse af dirigent |
|                | -<br>Sæt 1 kryc      |
| Ja             | ×                    |
|                |                      |
| Nei            |                      |
| ,              |                      |
|                |                      |
| Blank stemm    | ne                   |
| Blank stemm    | ne                   |

## 5. Kvittering

Når du har afgivet din stemme, vil du blive Assembly Voting Årlig generalforsamling mødt af en kvitteringsside. Så længe afstemningen er åben, har du mulighed for 1. Afstemning slide at omgøre din stemme. Dette gøres ved at klikke på knappen "Omgør stemme". 1. Godkendelse af dirigent 2. Ekstra pkt. 1) Godkendelse af dirigent Din stemme er registreret Hvis du omgører din stemme, vil den nye stemme ov rskrive den forrige ved stemmeafgi Omgør stemme Afstemningen er i gang.. nme er registreret 6. Resultat Assembly Voting Årlig generalforsamling Når afstemningen lukkes, offentliggøres resultatet og det vil fremgå afstemning sitet. 1. Afstemning slide 1. Godkendelse af dirigent 2. Ekstra pkt. 1) Godkendelse af dirigent Resultat Ja Blank stemme